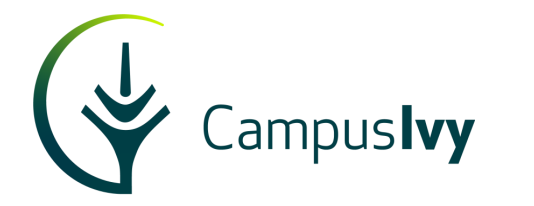

# СМУС

# Using Technology to Navigate 2024-25 Changes

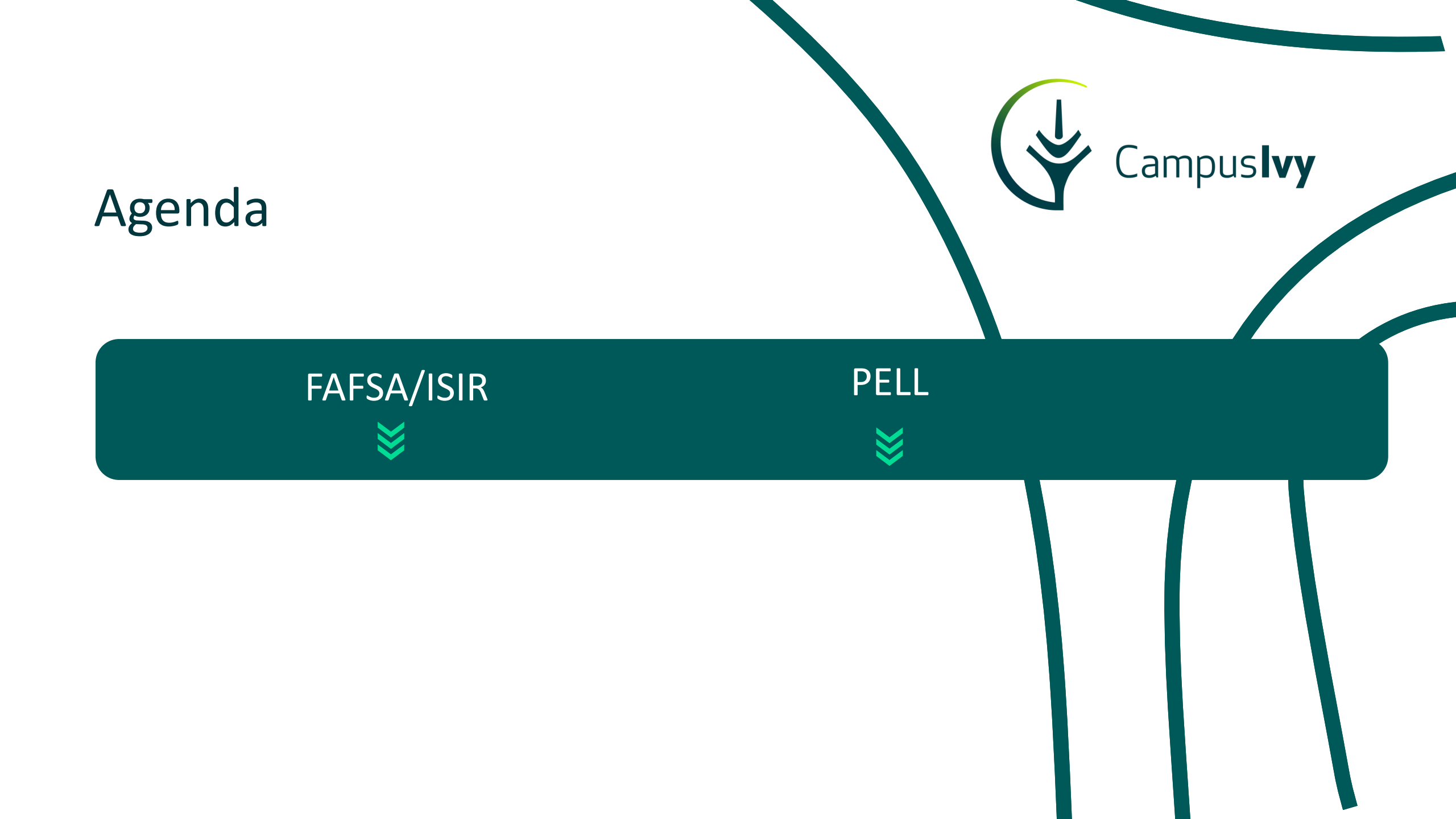

## 2024-25 FAFSA/ISIR

- 15.2M Submitted
- 15.1M Processed
- > 55 FAFSA Issues with 22 still outstanding
- Over 24 ISIR Issues with 7 still outstanding

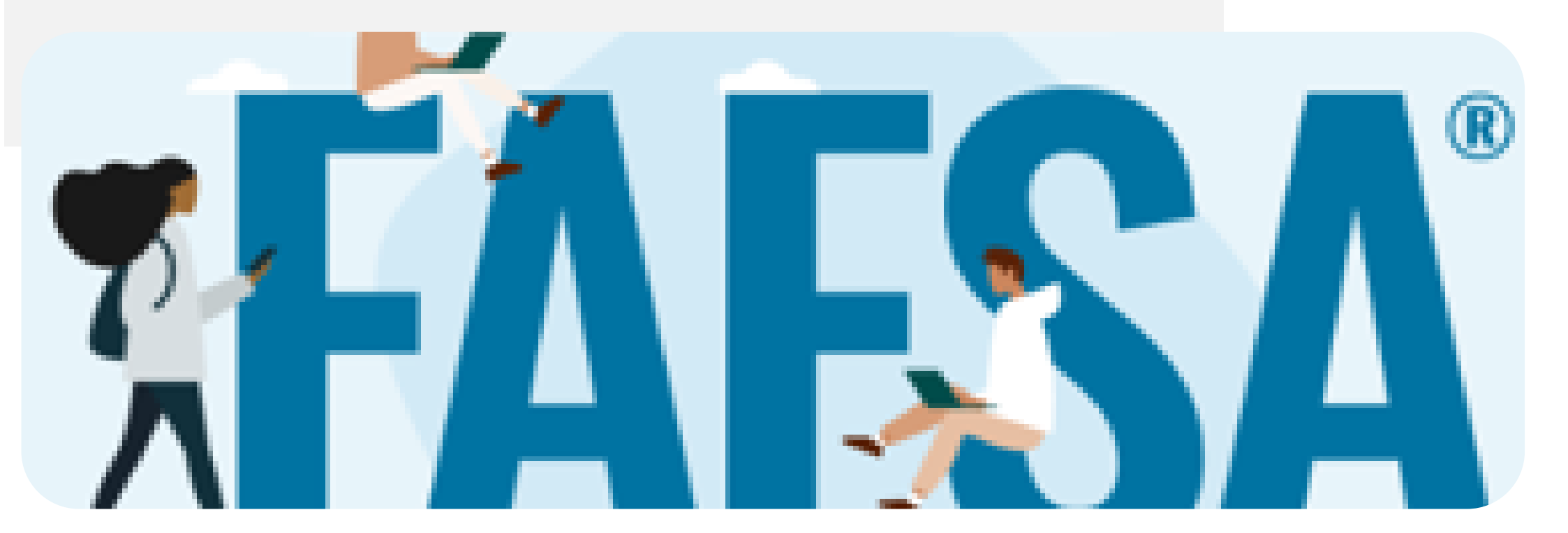

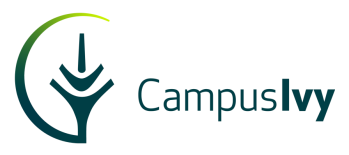

# Campus**lvy**

# 2025-2<u>6</u> FAFSA/ISIR

- In Beta Testing
- 3,045 Students & 2,280 Contributors
- > 2,270 Forms & 10,140 ISIRs
- Over 24 ISIR Issues with 7 still outstanding

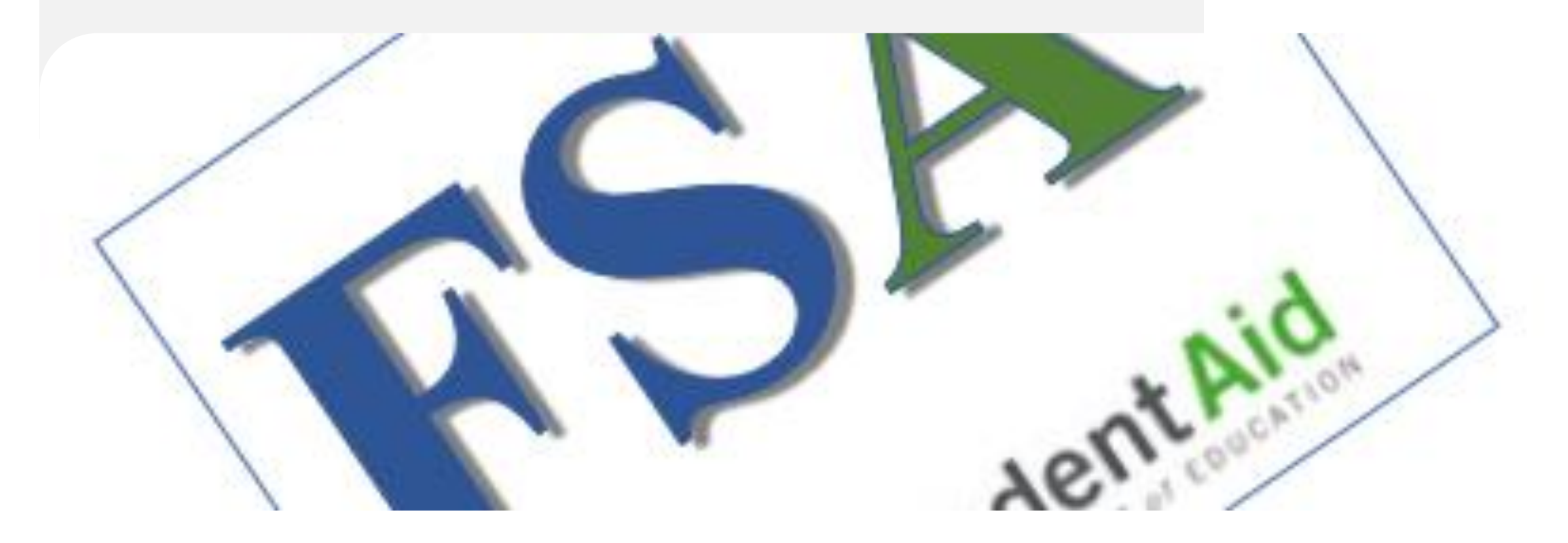

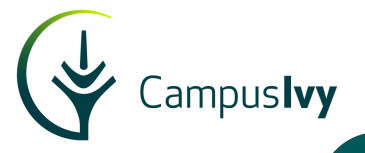

| Award Year | ISIR # | Dependency | EFC/SAI | Verifica | tion |    |
|------------|--------|------------|---------|----------|------|----|
|            |        |            |         | Selected | DC   | IC |
| 2024-2025  | 02     | D          | -1500   | Ν        |      |    |
| 2024-2025  | 01     | D          | -1500   | N        |      |    |

|            | ISIK(S) |            |         |               |      |    |
|------------|---------|------------|---------|---------------|------|----|
| Award Year | ISIR #  | Dependency | EFC/SAI | Verifica      | tion |    |
|            |         |            |         | Selected      | DC   | IC |
| 2024-2025  | 02      | I.         | 1508    | N             |      |    |
| 2024-2025  | 01      | I.         | 1341    | N             |      |    |
| 2023-2024  | 01      | I.         | 003995  | Y - V4        |      |    |
| 2022-2023  | 01      | I.         | 002683  | <u>Y</u> - V4 | ~    | ~  |

#### Report

| Dependency | EFC/SAI | Is Selected | Comment Codes   | Campus Name | Action | Unaffected ISIR |
|------------|---------|-------------|-----------------|-------------|--------|-----------------|
|            |         |             |                 |             |        |                 |
| 1          | -1500   | Ν           | 146,148         | Tucson      | View   | No              |
| 1          | 4101    | Ν           | 146,148,291     | Tucson      | View   | Yes             |
| D          | 3214    | Ν           | 146,148         | Tucson      | View   | Yes             |
| I          | -1500   | Ν           | 146,148         | Tucson      | View   | Yes             |
| I          | -1500   | Ν           | 146,148         | Tucson      | View   | Yes             |
| I          | -1500   | Ν           | 018,145,146,148 | Tucson      | View   | Yes             |
| 1          | -1500   | N           | 146,148,285     | Tucson      | View   | Yes             |

- ✓ Processed accurately
- ✓ Processed with DDX data errors & Reprocessed
- Processed without DDX errors but have potential conflicts on ISIR.
- ✓ Easy to use Reports that identify all categories of ISIRs.

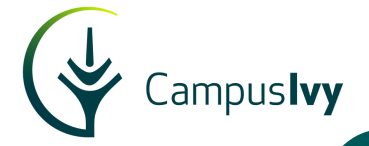

#### ✓ Reprocessed ISIRs captured in SAI Change Batch

| Student Gabriel<br>Student Id 048<br>*****1250<br>POG High School Diploma<br>Manually Approved       | Program ESTX10040<br>Location College of Technology<br>Enroll. Status Future Start - FUTURESTART<br>SAP New | Start Date 10/14/2024<br>Grad Date 10/08/2025<br>Withdrawn Date<br>LDA | Units Earned 0<br>Units Scheduled 0<br>Units Attempted 0<br>Units Transferred 0<br>Acad. Year Units. 0  | Reason<br>Dependency Change: X to D<br>SAI Decrease: 0 to -1500 |
|----------------------------------------------------------------------------------------------------|----------------------------------------------------------------------------------------------------|------------------------------------------------------------------------|----------------------------------------------------------------------------------------------------|-----------------------------------------------------------------|
| Student Jenita<br>Student Id Jenita<br>Student Id 1990<br>68<br>*****4305<br>POG High School Diploma | Program MAPX10022<br>Location Technical Institute<br>Enroll. Status Future Start - FUTURESTART<br>SAP New   | Start Date 10/14/2024<br>Grad Date 07/03/2025<br>Withdrawn Date<br>LDA | Units Earned 0<br>Units Scheduled 0<br>Units Attempted 0<br>Units Transferred 0<br>Acad. Year Units. 24 | Reason<br>Dependency Change: X to D<br>SAI Decrease: 0 to -1500 |

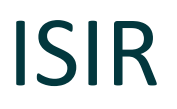

- ✓ Auto trigger documents based on new C Codes
   ✓ Parent Killed in Line of Duty
- ✓ Automate Verification to include spouse information
- Automation to help with additional data fields on ISIR

| A       | Links 🔻                 | Workflow 🔻                | Report Center 🔻              | Data Analytics 🔻             | Queues 🔻     |                |     |          |              |        |               |              |              |
|---------|-------------------------|---------------------------|------------------------------|------------------------------|--------------|----------------|-----|----------|--------------|--------|---------------|--------------|--------------|
| Hor     | ne   Cl Test Ins        | titution   Verifica       | tion                         |                              |              |                |     |          |              |        |               |              |              |
| This re | port shows a list of IS | IRs selected for Verifica | ation and/or has a Comment ( | Code that needs to be cleare | d.           |                |     |          |              |        |               |              |              |
| Se      | arch Criteria           |                           |                              |                              |              |                |     |          |              |        |               |              | •            |
|         | Export to Excel         |                           |                              |                              |              |                |     |          |              |        |               | Search       | ٩            |
| 1       | Campus Name 🗙           |                           |                              |                              |              |                |     |          |              |        |               |              |              |
|         | Student                 | Award Year                | Enrollment Name              | V Groups                     | Comment Code | es Campus Name | St  | atus     | CI Processor | FA Rep | Updated By    | Updated Date |              |
| -       | Campus Name: FT         | L_Main                    |                              |                              |              |                |     |          |              |        |               |              |              |
|         | Student, Siana          | 2024-2025                 | FUTURESTART                  | V1                           | 163, 217     | FTL_Main       | IN, | PROGRESS |              |        | Admin, System | 05/24/2024   | ٥            |
|         |                         | ▶ 100 ▼ ite               | ms per page                  |                              |              |                |     |          |              |        |               | 1.           | 1 of 1 items |
|         |                         |                           |                              |                              |              |                |     |          |              |        |               |              |              |
|         |                         |                           |                              |                              |              |                |     |          |              |        |               |              |              |
| 0 202   | 4 - Campus Ivy, LL(     | 5                         |                              |                              |              |                |     |          |              |        |               |              |              |
|         |                         |                           |                              |                              |              |                |     |          |              |        |               |              |              |
|         |                         |                           |                              |                              |              |                |     |          |              |        |               |              |              |

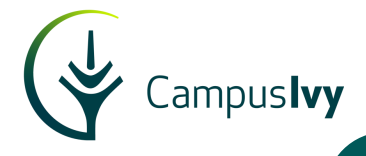

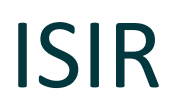

- ✓ Federal Tax Information FTI
- ✓ User Access Driven
- ✓ Automated Acknowledgement E Form

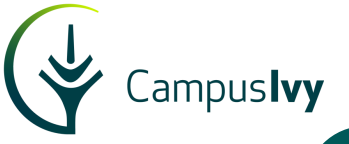

| Institutions Acces   |                                                                                                    | Active Status: Active - Billing 🗸 🗸 |
|----------------------|----------------------------------------------------------------------------------------------------|-------------------------------------|
| Acces                |                                                                                                    |                                     |
|                      | ss to Federal Tax Information (FTI) data in Core requires you to review<br>and sign the FTI Authorized User Acknowledgement Form. |                                     |
| npus ivy             | Sign Now Sign Later                                                                                                    |                                     |
| 24 - Campus Ivy, LLC | u choose Sign Later, all Federal Tax Information (FTI) will be masked from your view.                                             |                                     |
|                      |                                                                                                    |                                     |
|                      |                                                                                                    |                                     |
|                      |                                                                                                    |                                     |

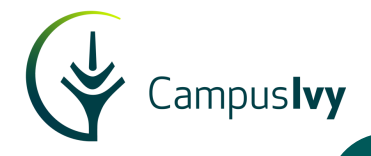

#### STUDENT FTI-M INFORMATION FTI Label Start 0 Returned Tax Year Filing Status Code CUI//SP-TAX Adjusted Gross Income (AGI) \*\*\*\*\*\*\*\*\*\*\*\*\*\*\*\*\*\*\*\*\*\*\*\*\* \*\*\*\* Number of Exemptions Number of Dependents \*\*\*\*\* Total Income Earned Amount \* Total Tax Paid Amount \* Educational Credits \*\*\*\*\* Untaxed IRA Distributions \*\*\*\* IRA Deductible and payments Tax exempt Interest ÷ Untaxed Pensions Amount Schedule C net profit/loss \* Schedule A Indicator \* Schedule B Indicator \* Schedule D Indicator \*\* Schedule E Indicator \*\* Schedule F Indicator \*\* Schedule H Indicator \*\* inc name Cada \*\* 88

New Layout with headers for each section
 Protected Data

# Compu Med Vocational Careers **CMVC**

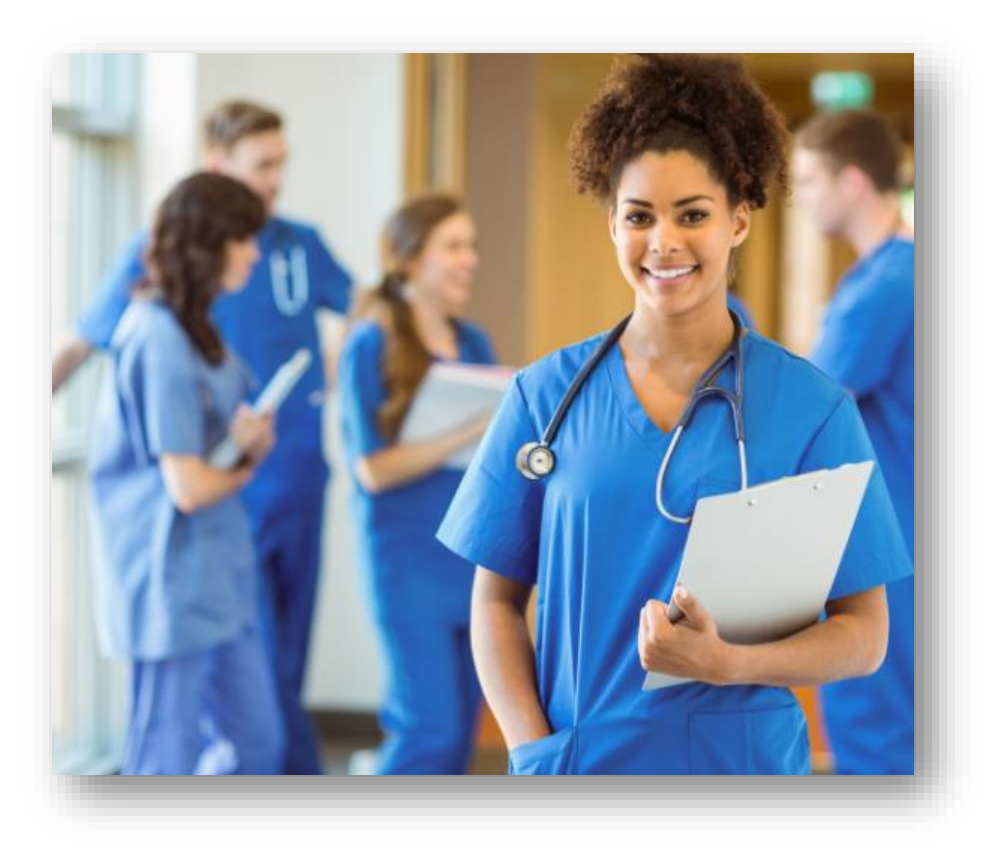

✓ First ISIR received 03/14/2024, the day of release

Campus**lvy** 

- ✓ 900 2024-25 Verification & C Code (2 verifications)
- ✓ Clearance average of 16 days prior to start date
- ✓ No delays in Packaging

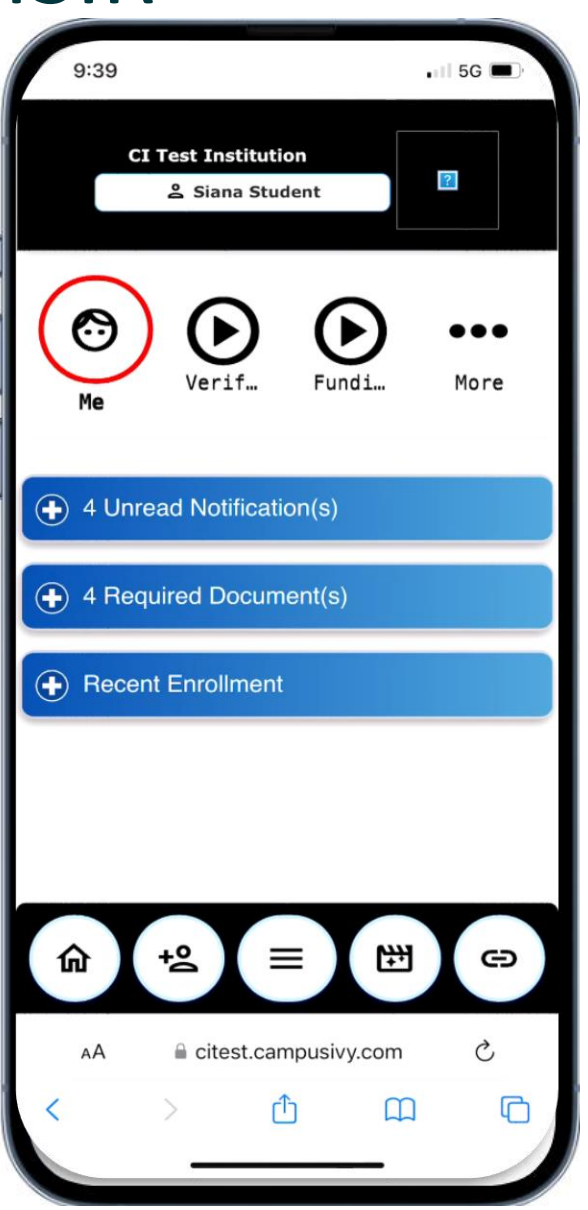

- ✓ Student notified in real-time
- ✓ Student Mobile Friendly Portal
- ✓ E-Forms, pics and document uploads

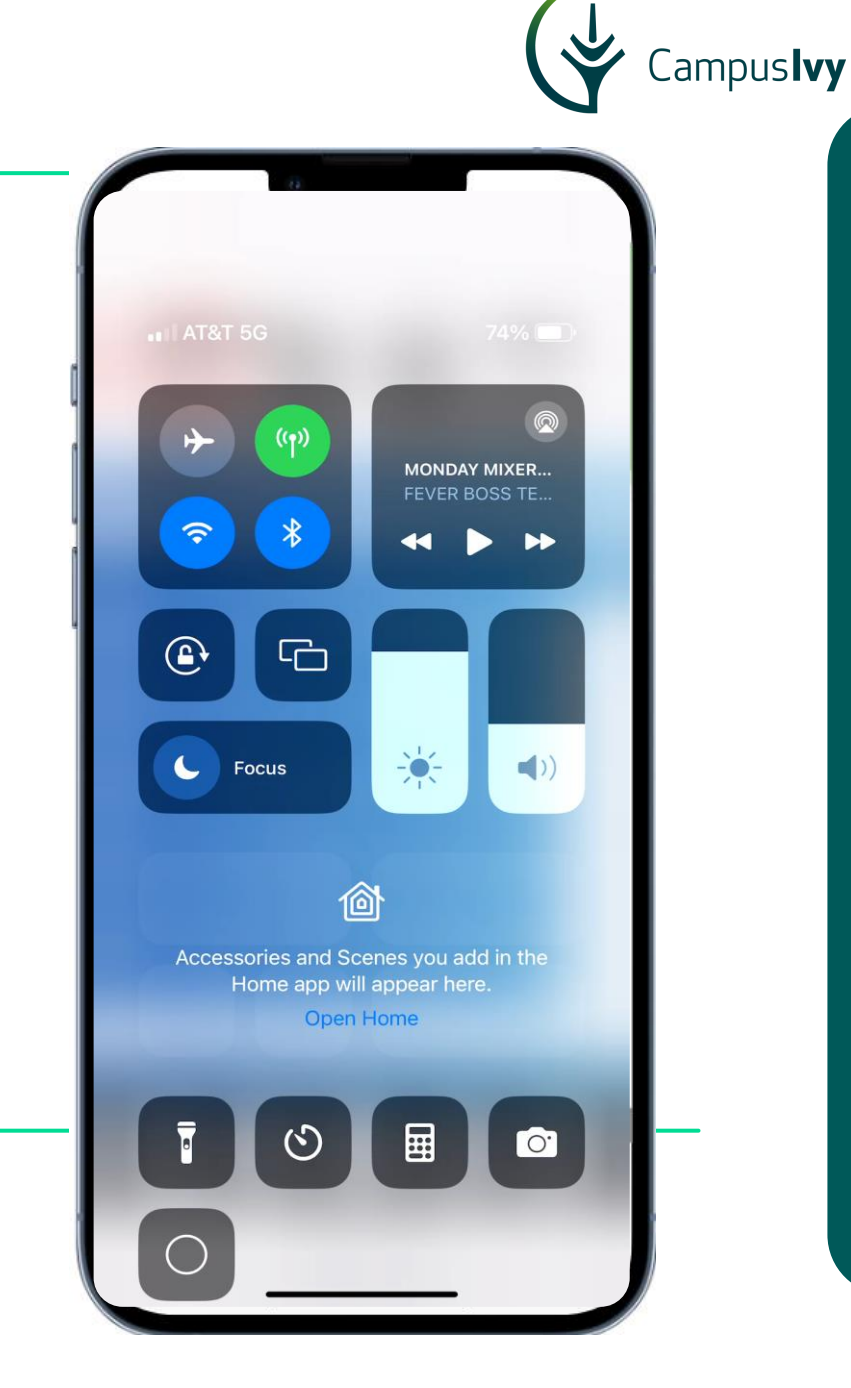

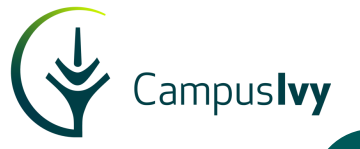

| 12:04                                  | <b>.</b> ∎  5G ■) |
|----------------------------------------|-------------------|
| CI Test Institution<br>은 Siana Student |                   |
| Me Verif Fundi                         | •••<br>More       |
| • 5 Unread Notification(s)             |                   |
| 4 Required Document(s)                 |                   |
| Recent Enrollment                      |                   |
|                                        |                   |
|                                        |                   |
|                                        | the the           |
| AA 🔒 citest.campusivy.com              | n Č               |
|                                        |                   |

- ✓ Contributor Mobile Friendly Portal
- ✓ Spouse, Parent, Parent Spouse
- ✓ FERPA Compliant

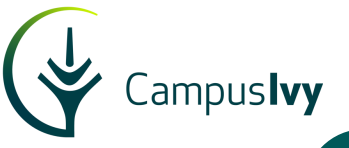

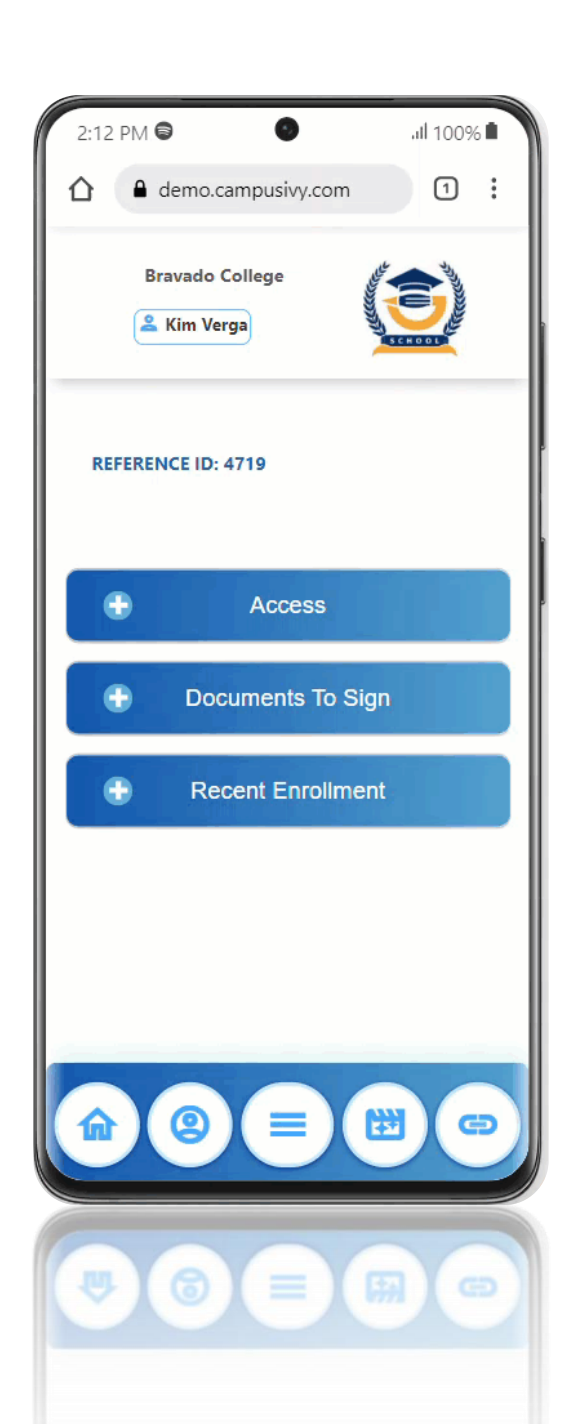

- ✓ Contributor E Signature
- $\checkmark\,$  Contributor Document Submittal
- ✓ One Stop Shop

# Compu Med Vocational Careers **CMVC**

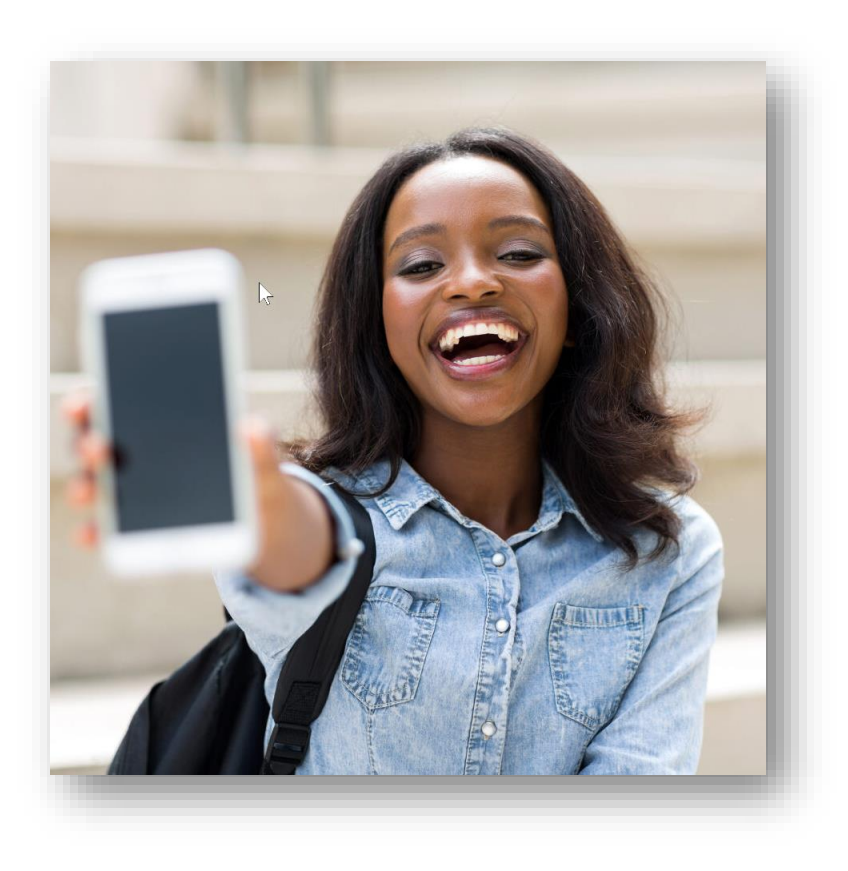

- ✓ Students find the portal easy to use
- ✓ Faster access to parents and spouse
- ✓ More accurate documents with E-Forms

Campus**lvy** 

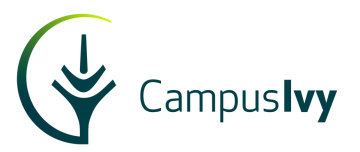

## 2024-25 Pell

✓ Automate✓ Intensity

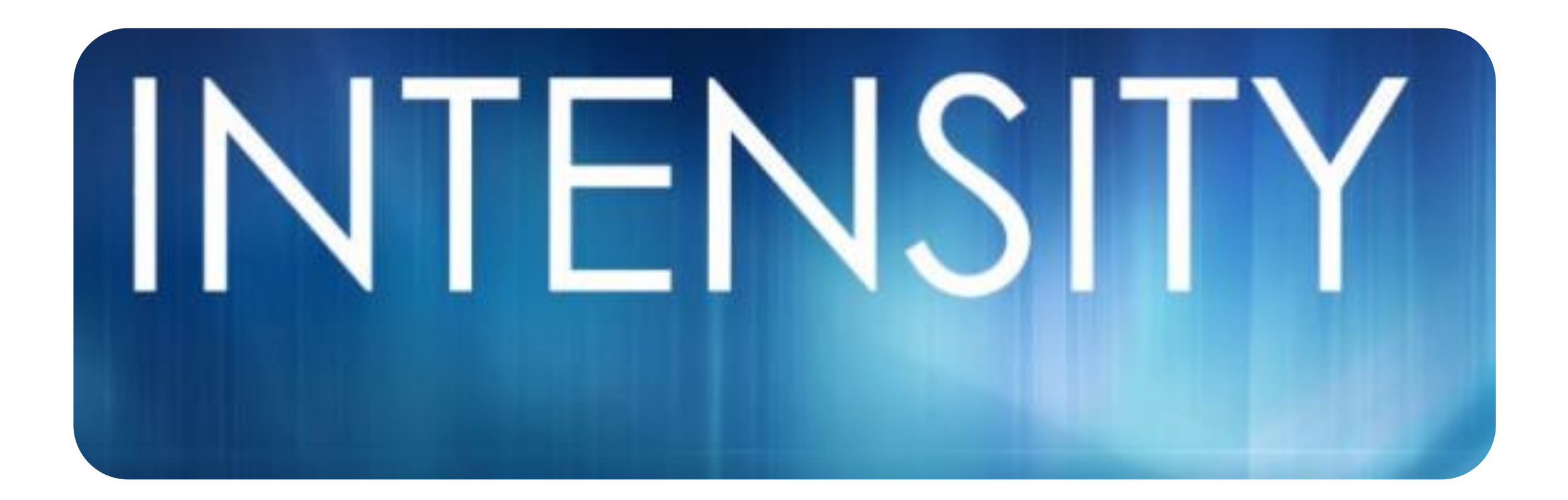

#### Pell Calculation - Automation

| Student Information                                                                                                    |                                                                   | Enrollment Information               |                                                                                     |                      |                                                            |
|----------------------------------------------------------------------------------------------------|-------------------------------------------------------------------|--------------------------------------|-------------------------------------------------------------------------------------|----------------------|------------------------------------------------------------|
| Student Name Siana                                                                                                    |                                                                   | Location Select                      | t Location                                                                          | •                    |                                                            |
| SSN 5537167                                                                                                    | 34                                                                | Start Date 1717000<br>Program Select | t Program                                                                           | ~                    | Auto-fill the fields on the left from an existing package: |
| DateOfBirth 05/25/                                                                                                    | 1982                                                              | Academic Select                      | t Academic Level                                                                    | ~                    | Select Existing Package 🗸                                  |
| Last Name (1st 2 Char.) St                                                                                                    |                                                                   | Tuition (ISIR may u                  | pdate this value)                                                                   |                      |                                                            |
|                                                                                                    |                                                                   | Enrollment                           |                                                                                     |                      |                                                            |
|                                                                                                    |                                                                   | 0 1                                  |                                                                                     |                      |                                                            |
|                                                                                                    |                                                                   | Status Select                        | t Enrollment Status                                                                 | ~                    |                                                            |
| ISIR Information<br>Student Aid Index (SAI)                                                                                                    | 0                                                                 | <u>Status</u> Select                 | t Enrollment Status                                                                 | ~                    |                                                            |
| ISIR Information<br>Student Aid Index (SAI)<br>Est. Contribution                                                                                         | 0 <b>*</b><br>0 <b>*</b>                                          | <u>Status</u> Select                 | t Enrollment Status                                                                 | ~                    |                                                            |
| ISIR Information<br>Student Aid Index (SAI)<br>Est. Contribution<br>Dependency Status                                                                    | 0 🗘<br>0 🗘<br>Select Dependency Star                              | <u>Status</u> Select                 | t Enrollment Status                                                                 | ~                    |                                                            |
| ISIR Information<br>Student Aid Index (SAI)<br>Est. Contribution<br>Dependency Status<br>Prior Pell Used in Award Year                                   | 0<br>0<br>Select Dependency Star<br>\$0.00                        | <u>Status</u> Select                 | t Enrollment Status                                                                 | ✓ t from an exist    | ing ISIR:                                                  |
| ISIR Information<br>Student Aid Index (SAI)<br>Est. Contribution<br>Dependency Status<br>Prior Pell Used in Award Year<br>Pell L.E.U.                    | 0 🔹<br>0 🔹<br>Select Dependency Stat<br>\$0.00<br>0.00 %          | <u>Status</u> Select                 | t Enrollment Status<br>L<br>Auto-fill the fields on the lef<br>Select Existing ISIR | •<br>t from an exist | ting ISIR:                                                 |
| ISIR Information<br>Student Aid Index (SAI)<br>Est. Contribution<br>Dependency Status<br>Prior Pell Used in Award Year<br>Pell L.E.U.<br>Agg. Sub. Total | 0 🔹<br>0 🔹<br>Select Dependency Stat<br>50.00<br>0.00 %<br>\$0.00 | <u>Status</u> Select                 | t Enrollment Status<br>Auto-fill the fields on the lef<br>Select Existing ISIR      | +                    | ting ISIR:                                                 |

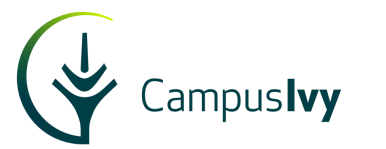

### **Core Funding Estimate**

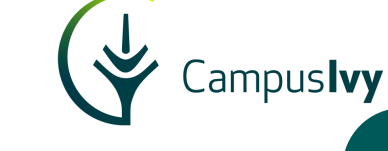

|                    | Award (Feder | al loan origin | ation fees are | reflected in | the gross loar | n amount awa | rded)       |              |              |            |
|--------------------|--------------|----------------|----------------|--------------|----------------|--------------|-------------|--------------|--------------|------------|
|                    |              |                |                | 27.00 Cred   | its            |              |             |              |              |            |
|                    | Academic Y   | 'ear Start Dat | e              |              |                |              | Academic Ye | ear End Date |              |            |
|                    | 8/12/2024    |                | e              |              |                | 5            | /9/2025     |              | -            |            |
|                    |              |                |                |              | _              | _            |             |              |              |            |
| ederal Funding     |              |                |                |              |                |              |             |              |              | <b>7</b>   |
|                    | Te           | erm 1 Date /   | Credit         |              | Term 2 Dat     | te / Credit  |             | Term 3       | Date / Credi | t          |
| Term/Credit        | 8/12/        | 2024 📑         | 9.00           | 1            | 1/11/2024      | 12.00        |             | 2/17/2025    | 6.00         |            |
|                    | D            | isbursement    | Date 1         | Dis          | bursement D    | ate 2        | Dis         | bursement D  | ate 3        |            |
| Disbursement Dates | 9            | /11/2024       | 8              | 1            | 1/11/2024      |              | 2/          | 17/2025      |              |            |
|                    | Max Elig.    | Gross Amt.     | Net Amt.       | Max Elig.    | Gross Amt.     | Net Amt.     | Max Elig.   | Gross Amt.   | Net Amt.     | Net Total  |
| Pell Grant         | \$1,849.00   | \$1,849.00     | \$1,849.00     | \$2,465.00   | \$2,465.00     | \$2,465.00   | \$1,233.00  | \$1,233.00   | \$1,233.00   | \$5,547.00 |
| Subsidized Loan    | \$1,167.00   | \$1,167.00     | \$1,155.00     | \$1,167.00   | \$1,167.00     | \$1,155.00   | \$1,166.00  | \$1,166.00   | \$1,154.00   | \$3,464.00 |
| Unsubsidized Loan  | \$2,000.00   | \$2,000.00     | \$1,979.00     | \$2,000.00   | \$2,000.00     | \$1,979.00   | \$2,000.00  | \$2,000.00   | \$1,979.00   | \$5,937.00 |
| Plus Loan          | \$0.00       | \$0.00         | \$0.00         | \$0.00       | \$0.00         | \$0.00       | \$0.00      | \$0.00       | \$0.00       | \$0.00     |
|                    | ¢5,622,00    | \$5.04C.00     | ¢4.092.00      | \$5622.00    | \$5622.00      | \$5500.00    | \$5621.00   | \$4 200 00   | \$4 266 00   |            |

#### **Enrollment Intensity – Standard Term**

### **Core Funding Estimate**

| Federal                                                                                                    | Funding                                                                                                    |                                                             |                                                          |                                                              |                                           |                                                      |                                                    |                                                           |                                                            |                                                          |                                                             |                                                              |                                                            |                                              |
|----------------------------------------------------------------------------------------------------|----------------------------------------------------------------------------------------------------|-------------------------------------------------------------|----------------------------------------------------------|--------------------------------------------------------------|-------------------------------------------|------------------------------------------------------|----------------------------------------------------|-----------------------------------------------------------|------------------------------------------------------------|----------------------------------------------------------|-------------------------------------------------------------|--------------------------------------------------------------|------------------------------------------------------------|----------------------------------------------|
|                                                                                                    | Term/Credit                                                                                                    |                                                             |                                                          |                                                              |                                           |                                                      |                                                    |                                                           |                                                            |                                                          |                                                             |                                                              |                                                            |                                              |
| т                                                                                                    | Term 1 Date / Credit                                                                                                    | Te                                                          | erm 2 Date / C                                           | redit                                                        |                                           | Term 3 Date                                          | /Credit                                            | $\overline{}$                                             | Term 4 Da                                                  | te / Credit                                              |                                                             | Term 5 [                                                     | Date / Credit                                              | 2                                            |
| 7/8                                                                                                    | 3/2024 🛱 <b>4.00</b>                                                                                                    | 8/19                                                        | )/2024 🛱                                                 | 8.00                                                         |                                           | 9/30/2024                                            | 2.00                                               |                                                           | 11/11/2024                                                 | 3.00                                                     | ]                                                           | 12/30/202                                                    | 4 🛱 6.0                                                    | 0                                            |
| I                                                                                                    | Direct Loan Disb Dates                                                                                                    |                                                             |                                                          |                                                              |                                           |                                                      |                                                    |                                                           |                                                            |                                                          |                                                             |                                                              |                                                            |                                              |
|                                                                                                    | Disbursement Date 1                                                                                                    |                                                             | Disbursem                                                | ent Date 2                                                   |                                           | Disburseme                                           | nt Date 3                                          |                                                           | Disbursement                                               | Date 4                                                   | D                                                           | isbursement Da                                               | te 5                                                       |                                              |
|                                                                                                    | 8/7/2024 🛱                                                                                                    |                                                             | 8/26,                                                    | /2024 🛱                                                      |                                           | 10/7/                                                | 2024 🛱                                             |                                                           | 11/18/2                                                    | 024 🛱                                                    |                                                             | 1/6/2025                                                     | <b></b>                                                    |                                              |
|                                                                                                    | Grants & Other Aid Disb Date                                                                                                    | 25                                                          |                                                          |                                                              |                                           |                                                      |                                                    |                                                           |                                                            |                                                          |                                                             |                                                              |                                                            |                                              |
|                                                                                                    | Disbursement Date 1                                                                                                    |                                                             | Disbursen                                                | nent Date 2                                                  |                                           | Disburseme                                           | ent Date 3                                         |                                                           | Disbursement                                               | Date 4                                                   | 0                                                           | )isbursement Da                                              | te 5                                                       |                                              |
|                                                                                                    | 7/15/2024 🖼                                                                                                    |                                                             | 8/26                                                     | 6/2024                                                       |                                           | 10/7/                                                | 2024 🛱                                             |                                                           | 11/18/2                                                    | .024 🛱                                                   |                                                             | 1/6/2025                                                     | C.                                                         |                                              |
| Title IV A                                                                                                    | Awards                                                                                                    |                                                             |                                                          |                                                              |                                           |                                                      |                                                    |                                                           |                                                            |                                                          |                                                             |                                                              |                                                            |                                              |
| Max Eliq.<br>Pell Grant                                                                                                    | Gross Amt. Net Amt.                                                                                                    | Max Elig.                                                   | Gross Amt.                                               | Net Amt.                                                     | Max Elig.                                 | Gross Amt.                                           | Net Amt.                                           | Max Elig.                                                 | Gross Amt.                                                 | Net Amt.                                                 | Max Elig.                                                   | Gross Amt.                                                   | Net Amt.                                                   | Net T                                        |
| Max Eliq.<br>Pell Grant<br>\$1,228.00<br>Subsidized                                                                           | Gross Amt. Net Amt.<br>\$1,228.00 \$1,228.00<br>Loan                                                                                                    | Max Elig.                                                   | Gross Amt.<br>\$1,479.00                                 | Net Amt.  <br>\$1,479.00                                     | Max Elig.<br>\$621.00                     | Gross Amt.<br>\$621.00                               | Net Amt.<br>\$621.00                               | Max Elig.<br>\$932.00                                     | Gross Amt.<br>\$932.00                                     | Net Amt.<br>\$932.00                                     | Max Eliq.<br>\$1,479.00                                     | Gross Amt.                                                   | Net Amt.<br>\$1,479.00                                     | Net T<br>\$5,73                              |
| Max Eliq.<br>Pell Grant<br>\$1,228.00<br>Subsidized<br>\$700.00<br>Unsubsidize                                                | Gross Amt. Net Amt.<br>\$1,228.00 \$1,228.00<br>Loan<br>\$700.00 \$693.00<br>ed Loan                                                                                                    | Max Eliq.<br>\$1,479.00<br>\$700.00                         | Gross Amt.<br>\$1,479.00<br>\$700.00                     | Net Amt. 1<br>\$1,479.00<br>\$693.00                         | Max Eliq.<br>\$621.00<br>\$0.00           | Gross Amt.<br>\$621.00<br>\$0.00                     | Net Amt.<br>\$621.00<br>\$0.00                     | Max Eliq.<br>\$932.00<br>\$700.00                         | Gross Amt.<br>\$932.00<br>\$700.00                         | Net Amt.<br>\$932.00<br>\$693.00                         | Max Eliq.<br>\$1,479.00<br>\$700.00                         | Gross Amt.<br>\$1,479.00<br>\$700.00                         | Net Amt.<br>\$1,479.00<br>\$693.00                         | Net T<br>\$5,73<br>\$2,77                    |
| Max Eliq.<br>Pell Grant<br>\$1,228.00<br>Subsidized<br>\$700.00<br>Unsubsidize<br>\$1,200.00<br>Plus Loan                     | Gross Amt. Net Amt.<br>\$1,228.00 \$1,228.00<br>Loan<br>\$700.00 \$693.00<br>ed Loan<br>\$1,200.00 \$1,188.00                                                                                                    | Max Eliq.<br>\$1,479.00<br>\$700.00<br>\$1,200.00           | Gross Amt.<br>\$1,479.00 )<br>\$700.00 )<br>\$1,200.00 ) | Net Amt. 1<br>\$1,479.00<br>\$693.00<br>\$1,188.00           | Max Eliq.<br>\$621.00<br>\$0.00<br>\$0.00 | Gross Amt.<br>\$621.00<br>\$0.00<br>\$0.00           | Net Amt.<br>\$621.00<br>\$0.00<br>\$0.00           | Max Eliq.<br>\$932.00<br>\$700.00<br>\$1,200.00           | Gross Amt.<br>\$932.00<br>\$700.00<br>\$1,200.00           | Net Amt.<br>\$932.00<br>\$693.00<br>\$1,188.00           | Max Eliq.<br>\$1,479.00<br>\$700.00<br>\$1,200.00           | Gross Amt.<br>\$1,479.00<br>\$700.00<br>\$1,200.00           | Net Amt.<br>\$1,479.00<br>\$693.00<br>\$1,188.00           | Net T<br>\$5,73<br>\$2,77<br>\$4,75          |
| Max Eliq.<br>Pell Grant<br>\$1,228.00<br>Subsidized<br>\$700.00<br>Unsubsidize<br>\$1,200.00<br>Plus Loan<br>\$0.00<br>Totals | Gross Amt.         Net Amt.           \$1,228.00         \$1,228.00           Loan         \$700.00         \$693.00           ed Loan         \$1,200.00         \$1,188.00           \$1,200.00         \$1,000         \$1,000 | Max Eliq.<br>\$1,479.00<br>\$700.00<br>\$1,200.00<br>\$0.00 | Gross Amt.<br>\$1,479.00 \$700.00 \$1,200.00 \$0.00      | Net Amt. 1<br>\$1,479.00<br>\$693.00<br>\$1,188.00<br>\$0.00 | Max Eliq.<br>\$621.00<br>\$0.00<br>\$0.00 | Gross Amt.<br>\$621.00<br>\$0.00<br>\$0.00<br>\$0.00 | Net Amt.<br>\$621.00<br>\$0.00<br>\$0.00<br>\$0.00 | Max Eliq.<br>\$932.00<br>\$700.00<br>\$1,200.00<br>\$0.00 | Gross Amt.<br>\$932.00<br>\$700.00<br>\$1,200.00<br>\$0.00 | Net Amt.<br>\$932.00<br>\$693.00<br>\$1,188.00<br>\$0.00 | Max Eliq.<br>\$1,479.00<br>\$700.00<br>\$1,200.00<br>\$0.00 | Gross Amt.<br>\$1,479.00<br>\$700.00<br>\$1,200.00<br>\$0.00 | Net Amt.<br>\$1,479.00<br>\$693.00<br>\$1,188.00<br>\$0.00 | Net T<br>\$5,73<br>\$2,77<br>\$4,75<br>\$0.0 |

Campus**lvy** 

#### **Enrollment Intensity – Nonstandard term**

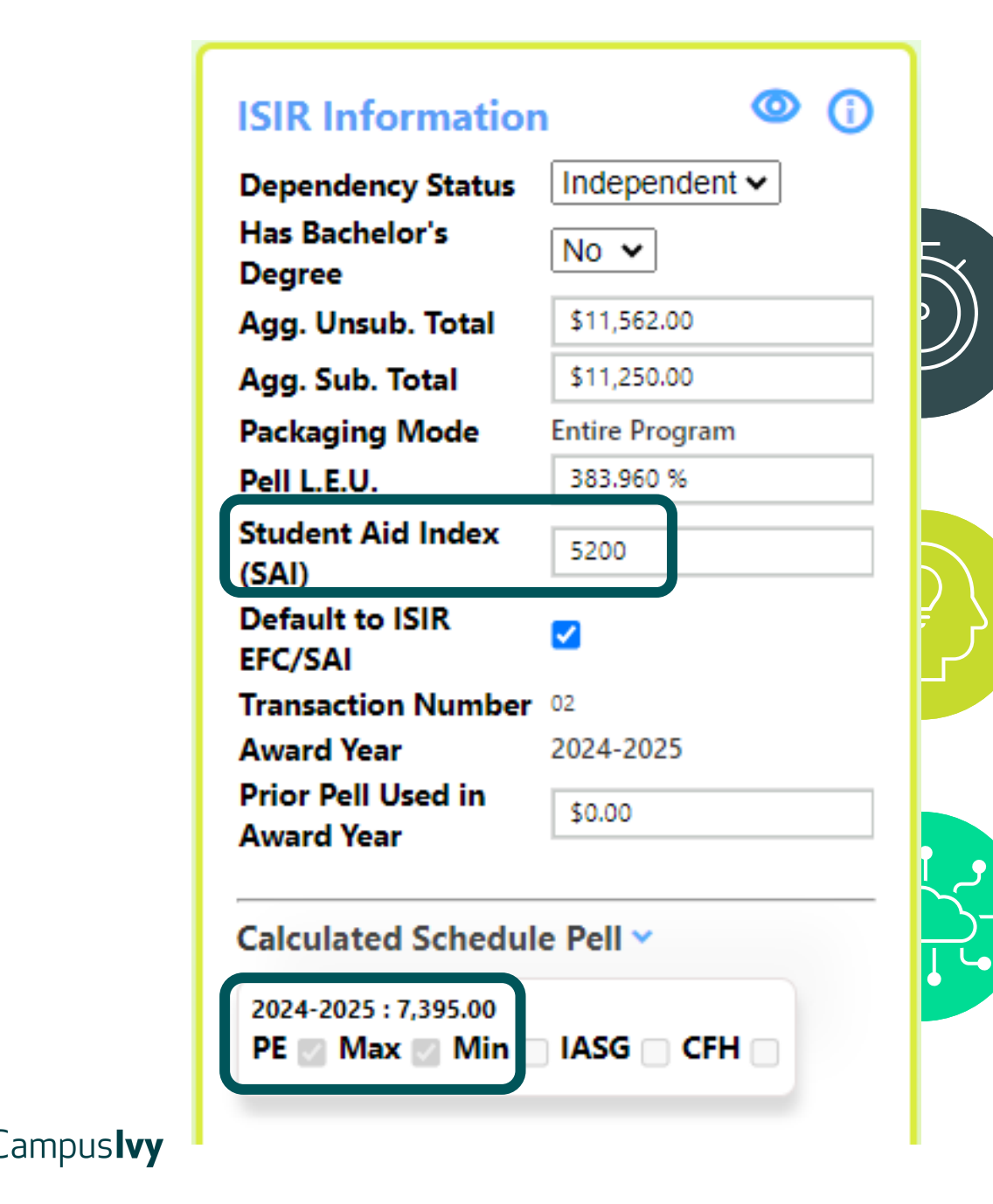

## **Pell Calculation**

✓ Eligibility Flags

✓ Scheduled Pell

| Cost o | f Attendance      | <b>(</b> )              |
|--------|-------------------|-------------------------|
| Т      | uition & Fee      | <b>Registration Fee</b> |
|        | \$22,500.00       | \$100.00                |
| E      | ooks and Supplies | Food expense            |
|        | \$350.00          | \$10,000.00             |
|        | )irect Cost       | \$32,950.00             |
| 1      | otal Cost         | \$32,950.00             |
| F      | ELL COA           | \$40,532.50             |

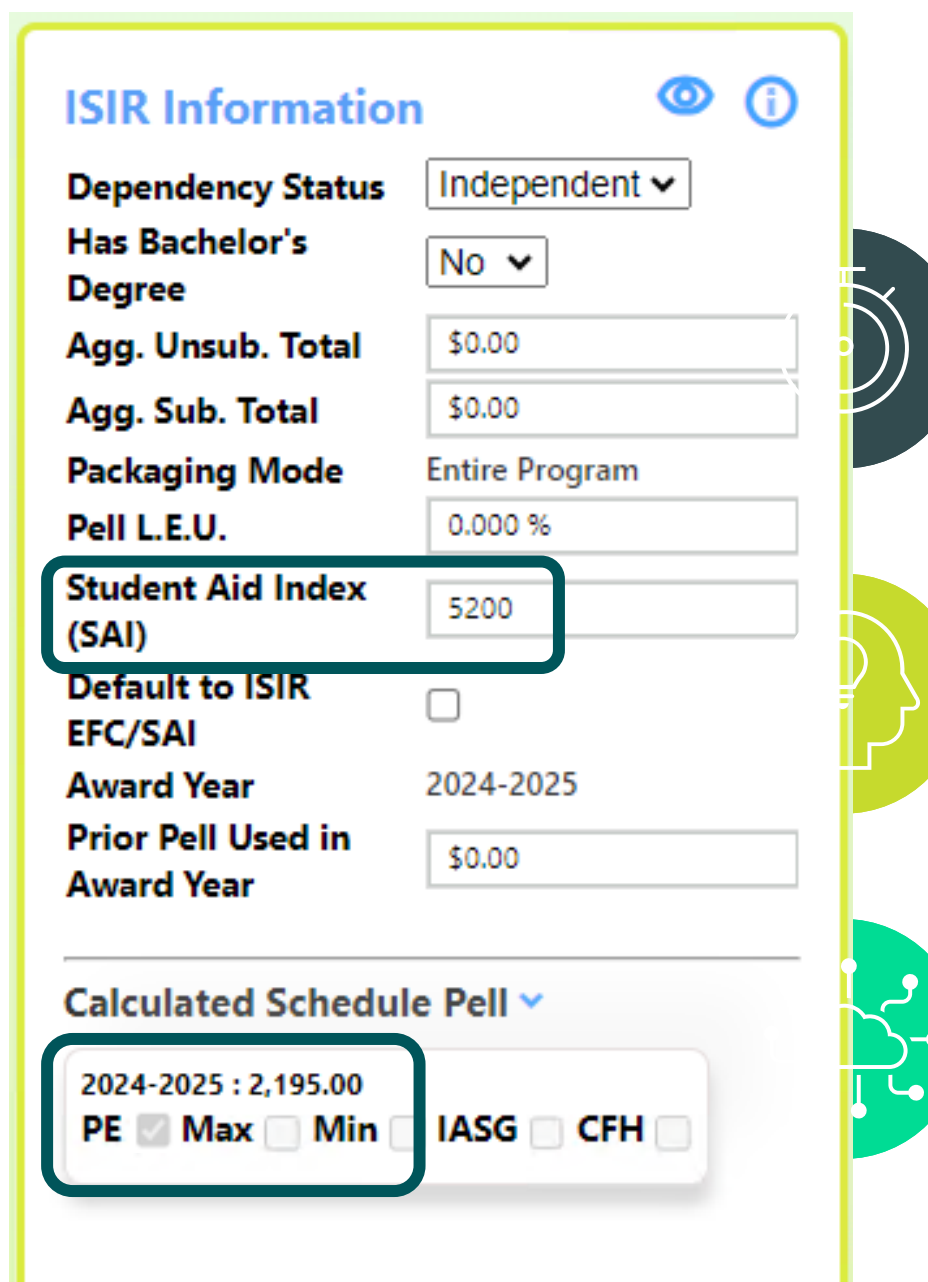

## **Pell Calculation**

- ✓ Max Pell SAI <= COA
- ✓ Calculated Scheduled Pell rounded to nearest 5

| Cost of Attendance        | <b>(</b> )              |
|---------------------------|-------------------------|
| Tuition & Fee             | <b>Registration Fee</b> |
| \$22,500.00               | \$100.00                |
| <b>Books and Supplies</b> | Food expense            |
| \$350.00                  | \$10,000.00             |
| Direct Cost               | \$32,950.00             |
| Total Cost                | \$32,950.00             |
| PELL COA                  | \$40,532.50             |

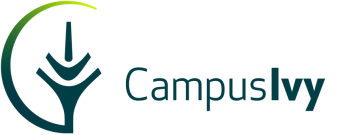

## Pell Calculation - Intensity

- Automated intensity adjustment calculator
  - ✓ Projected Funds
  - ✓ Term Based

| Edit | Disb | urse | ment |
|------|------|------|------|
|------|------|------|------|

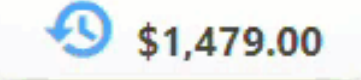

| Current Gross Amount      | \$1,479.00  |                                     |
|---------------------------|-------------|-------------------------------------|
| Adjustment (Gross)        | \$0.00      | Calculate From Enrollment Intensity |
| Is Stipend                |             |                                     |
| Disb. #                   | 1 🔻         |                                     |
| Disbursement Status       | Projected V |                                     |
| Term Dates                |             | ~                                   |
| Disb. Date                | 8/26/2024   |                                     |
| Payment Period Start Date | 8/19/2024   |                                     |
| Payment Period End Date   | 9/27/2024   |                                     |
| Enrollment Intensity      | 100         |                                     |

Campus**lvy** 

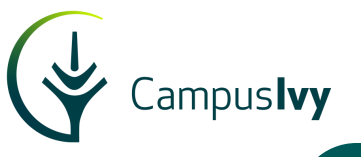

| Edit Disburs              | ement       |                                     | <b>4</b> \$1,645.00 |
|---------------------------|-------------|-------------------------------------|---------------------|
| Current Gross Amount      | \$1,645.00  |                                     |                     |
| Adjustment (Gross)        | \$0.00      | Calculate From Enrollment Intensity |                     |
| Is Stipend                |             |                                     |                     |
| Disb. #                   | 1           | •                                   |                     |
| Disbursement Status       | Projected 🗸 |                                     |                     |
| Term Dates                |             | ~                                   |                     |
| Disb. Date                | 9/30/2024   | <b></b>                             |                     |
| Payment Period Start Date | 9/30/2024   |                                     |                     |
| Payment Period End Date   | 12/20/2024  |                                     |                     |
| Enrollment Intensity      | 100         |                                     |                     |
|                           |             |                                     |                     |

Pell Calculation Quarter/Trimester 4,935 X 0.8 = 3,948.00 3,948.00 / 3 = 1,316 Adjustment

1,316.00 - 1,645.00 = -329.00

#### **Intensity Recalculation – Projected Disbursements** Enter new intensity value and click 'Calculate • From Enrollment Intensity' link New Adjusted amount will auto calculate • New disbursement amount will display ٠ Once save button is clicked, the changes will be • saved and sent to COD Edit Disbursement \$1,316.00 \$1,645.00 **Current Gross Amount** Adjustment (Gross) Calculate From Enrollment Intensity Is Stipend Disb. # • Projected V **Disbursement Status** Term Dates × Disb. Date 9/30/2024 Payment Period Start Date 9/30/2024 Payment Period End Date 12/20/2024 **Enrollment Intensity** 80

**Enrollment Intensity – Recalculation** 

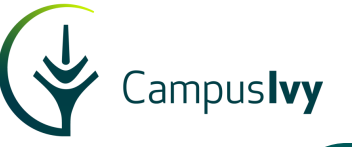

| Edit Disbursem            | ent         |                                     | <b>4</b> \$1,479.00 |
|---------------------------|-------------|-------------------------------------|---------------------|
| Current Gross Amount      | \$1,479.00  |                                     |                     |
| Adjustment (Gross)        | \$0.00      | Calculate From Enrollment Intensity |                     |
| Is Stipend                |             |                                     |                     |
| Disb. #                   | 1 🔹         |                                     |                     |
| Disbursement Status       | Projected V |                                     |                     |
| Term Dates                |             | ~                                   |                     |
| Disb. Date                | 7/15/2024   |                                     |                     |
| Payment Period Start Date | 7/8/2024    |                                     |                     |
| Payment Period End Date   | 8/16/2024   |                                     |                     |
| Enrollment Intensity      | 100         |                                     |                     |

Pell Calculation – Non-Standard 7,395.00 X 0.6 = 4,437.00 (30 Wks. / 6 Wks. = 5 Disb.) 4,437.00 / 5 = 887.00

Adjustment 887.00 - 1,479.00 = -592.00

#### **Enrollment Intensity – Recalculation**

#### Intensity Recalculation – Projected Disbursements

- Enter new intensity value and click 'Calculate From Enrollment Intensity' link
- New Adjusted amount will auto calculate
- New disbursement amount will display
- Once save button is clicked, the changes will be saved and sent to COD

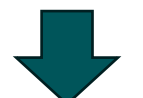

| Edit Disbursen              | ent 5887.00                                    |
|-----------------------------|------------------------------------------------|
| Current Gross Amount        | \$1,479.00                                     |
| Adjustment (Gross)          | (\$592.00) Calculate From Enrollment Intensity |
| Is Stipend                  |                                                |
| Disb. #                     | 1 🔹                                            |
| Disbursement Status         | Projected V                                    |
| Term Dates                  | ✓                                              |
| Disb. Date                  | 7/15/2024                                      |
| Payment Period Start Date   | 7/8/2024                                       |
| Payment Period End Date 🛛 🗟 | 8/16/2024                                      |
| Enrollment Intensity        | 60                                             |

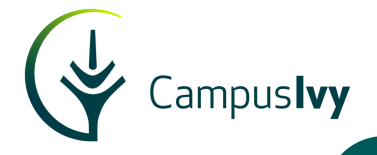

# 2024-25

| -                         |           |            | Units        | _                |                |                     |
|---------------------------|-----------|------------|--------------|------------------|----------------|---------------------|
| I                         | TR        | EN         | AT           | SC               | <u>Y</u>       |                     |
|                           | 0.00      | 0.00       | 12.00        | 12.00            | 36.00          |                     |
| J                         |           |            |              |                  |                |                     |
| Edit Disk                 | bursement | :          |              |                  |                | <b>9</b> \$1,316.00 |
| Current Gross Amount      | \$1,0     | 645.00     |              |                  |                |                     |
| Adjustment (Gross)        | (\$       | 329.00)    | <u>Calcu</u> | late From Enroll | ment Intensity |                     |
| Is Stipend                |           |            |              |                  |                |                     |
| Disb. #                   | 1         |            | •            |                  |                |                     |
| Disbursement Status       | P         | rojected 🗸 |              |                  |                |                     |
| Term Dates                |           |            |              |                  | ~              |                     |
| Disb. Date                | 9/        | /30/2024   |              |                  |                |                     |
| Payment Period Start Date | 9/        | /30/2024   |              |                  |                |                     |
| Payment Period End Date   | 12        | 2/20/2024  |              |                  |                |                     |
| Enrollment Intensity      | 80        | D          |              |                  |                |                     |

## Intensity Recalculation Automation – Projected Disbursements

- Process will automatically run for all Term Based programs after student data is imported.
- Will run only for scheduled credit changes within the current term
- Will only run for projected funds
- Will have the ability to pause after freeze dates

#### **Enrollment Intensity – Recalculation**

✓ Automated Batch Process

\*\*\*5858 Student Info Address

Campus**lvy** 

- ✓ Calculates Adjustment Amount
- ✓ Allows for batch undate

## Pell Calculation - Adjustment

|                           | <ul> <li>Allows to</li> </ul>                 | Datch                                 | upuate                    |            | Edit Disbursen    | nent      |            |          |                           |           |
|---------------------------|-----------------------------------------------|---------------------------------------|---------------------------|------------|-------------------|-----------|------------|----------|---------------------------|-----------|
|                           |                                               |                                       |                           | Current G  | ross Amount       | \$3       | ,698.00    |          |                           |           |
|                           |                                               |                                       |                           | Adjustme   | nt (Gross)        | (         | \$629.00)  | <u> </u> | Calculate From Enrollment | Intensity |
|                           |                                               |                                       |                           | Is Stipend | l                 |           |            |          |                           |           |
|                           |                                               |                                       |                           | Disb. #    |                   | 1         |            | •        |                           |           |
|                           |                                               |                                       |                           | Disbursen  | nent Status       | P         | rojected 🖌 |          |                           |           |
|                           |                                               |                                       |                           | Term Date  | es                |           |            |          | ~                         |           |
| N Student ID              | i Student Name 🔹 🕴 End Id                     | Status                                | Edit Disburs              | Disb. Date | e                 | 5         | /5/2024    | Ċ.       |                           |           |
| o                         |                                               | Status Campt                          | Current Gross Amount      | Payment    | Period Start Date | 5         | /5/2024    | <b>i</b> |                           |           |
| **5858 na585858           | Student, Excellent                            | Active FTL_Mai                        | Adjustment (Gross)        | Payment    | Period End Date   | 8         | /16/2024   | Ċ.       |                           |           |
| Address                   | 1180 SW 36th Avenue Pompano<br>Beach FL 33069 | Enrollment Status Ef                  | Is Stipend                | Enrollmer  | nt Intensity      | 8         | 3          |          |                           |           |
| Country Code<br>Email     | US                                            | Transfer Units<br>Academic Year Units | Disb. #                   |            | 1                 | •         |            |          |                           |           |
| Email2                    | h chull                                       | Units Earned                          | Disbursement Status       |            | Projected V       |           |            |          |                           |           |
| Phone No<br>SMS - Opt Out | 9543662607<br>N                               | Units Attempted                       | Term Dates                |            |                   |           | 1          |          |                           |           |
| Gender<br>Date Of Birth   | M<br>*****1998                                | POG<br>SAP                            | Disb. Date                |            | 5/5/2024          | <b>F</b>  | 1          |          |                           |           |
| Is Citizen                | Y                                             | GPA<br>Grad Date                      | Payment Period Start Date |            | 5/5/2024          | <b>*</b>  |            |          |                           |           |
|                           |                                               | Withdrawn Date<br>WDDateDetermined    | Payment Period End Date   |            | 8/16/2024         | <b>**</b> |            |          |                           |           |
|                           |                                               | LDA<br>SIS Enroll ID                  | Enrollment Intensity      |            | 83                |           |            |          |                           |           |
|                           |                                               |                                       |                           |            |                   |           | -          |          |                           |           |

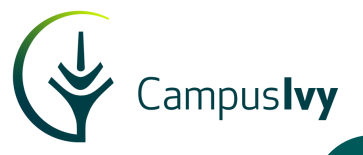

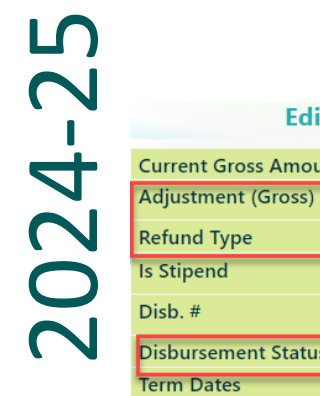

| •                                                                                                    |                                               |
|----------------------------------------------------------------------------------------------------|-----------------------------------------------|
| Edit Disburseme                                                                                            | ent 🕙 \$1,234.00                              |
| Current Gross Amount                                                                                       | \$1,316.00                                    |
| Adjustment (Gross)                                                                                         | (\$82.00) Calculate From Enrollment Intensity |
| Refund Type                                                                                                | Non R2T4 Refund V                             |
| Is Stipend                                                                                                 |                                               |
| Disb. #                                                                                                    | 1 🔹                                           |
| Disbursement Status                                                                                        | Disbursed V                                   |
| Term Dates                                                                                                 | ×                                             |
| Disb. Date                                                                                                 | 4/20/2024                                     |
| Payment Period Start Date                                                                                  | 9/30/2024                                     |
| Payment Period End Date                                                                                    | 12/20/2024                                    |
| Enrollment Intensity                                                                                       | 75                                            |
| Pell Calculation<br>4,935 X 0.75 = 3,701.<br>3,701.25 / 3 = 1,233.7<br>Adjustment<br>1,233.75 - 1,316.00 = | .25<br>75<br>= -82.00                         |

#### **Enrollment Intensity – Recalculation**

#### Intensity Recalculation – Disbursed Disbursements Reduction

- Enter new intensity value and click 'Calculate From • Enrollment Intensity' link
- New Adjusted amount will auto calculate •
- New disbursement amount will display ٠
- Once save button is clicked, a new transaction / sequence • will be created, and any refund will be added to a disbursement batch
- Once batch is processed, it will be sent to COD. ٠

| Transmissio | n Status<br>ent Trans | HOLD       | •        |         |            |               |
|-------------|-----------------------|------------|----------|---------|------------|---------------|
| Seq. No     | Batch                 | Gross      | Loan Fee | Amounts | s/Adjs     | Net (Pupping) |
|             | Paid                  | 01055      | Loan ree | Repate  | Net        | Net (Kunning) |
| 1           |                       | \$1,316.00 | \$0.00   | \$0.00  | \$1,316.00 | \$1,316.00    |
| Pending/F   | Projected Pa          | yment      |          |         |            |               |
| 2           | <u>102648</u>         | (\$82.00)  | \$0.00   | \$0.00  | (\$82.00)  | \$1,234.00    |

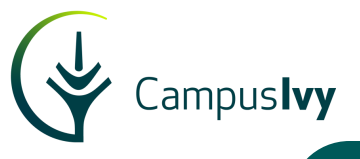

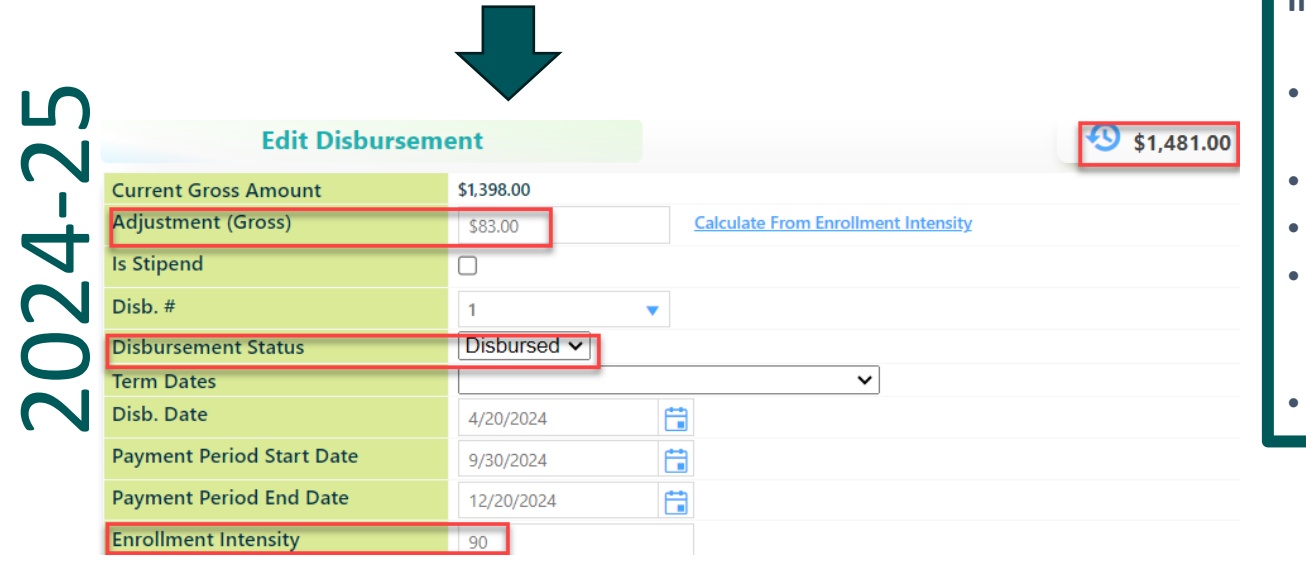

| Pell Calculation            |
|-----------------------------|
| 4,935 X 0.9 = 4441.50       |
| 4,441.50 / 3 = 1,481.00     |
|                             |
| Adjustment                  |
| 1,481.00 - 1,398.00 = 83.00 |

#### **Enrollment Intensity – Recalculation**

#### Intensity Recalculation – Disbursed Disbursements Increase

- Enter new intensity value and click 'Calculate From Enrollment Intensity' link
- New Adjusted amount will auto calculate
- New disbursement amount will display
- Once save button is clicked, a new transaction / sequence will be created, and any additional disbursement will be flagged as ready to pay.
- Once batch is processed, it will be sent to COD.

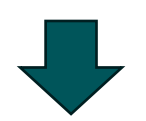

| Disbursem | ent Tran      | sactions   |          |         |            |
|-----------|---------------|------------|----------|---------|------------|
| Seq. No   | Batch         |            |          | Amounts | s/Adjs     |
|           |               | Gross      | Loan Fee | Rebate  | Net        |
|           | Paid          |            |          |         |            |
| 1         |               | \$1,316.00 | \$0.00   | \$0.00  | \$1,316.00 |
| 2         | 102648        | \$82.00    | \$0.00   | \$0.00  | \$82.00    |
| Pending/F | Projected Pa  | ayment     |          |         |            |
| 3         | <u>102648</u> | \$83.00    | \$0.00   | \$0.00  | \$83.00    |

## Compu Med Vocational Careers **CMVC**

| Dependency Status                       | Independent 🗸  |
|-----------------------------------------|----------------|
| Has Bachelor's<br>Degree                | No 🗸           |
| Agg. Unsub. Total                       | \$11,562.00    |
| Agg. Sub. Total                         | \$11,250.00    |
| Packaging Mode                          | Entire Program |
| Pell L.E.U.                             | 383.960 %      |
| Student Aid Index<br>(SAI)              | -1500          |
| Default to <mark>ISIR</mark><br>EFC/SAI |                |
| Transaction Number                      | 02             |
| Award Year                              | 2024-2025      |
| Prior Pell Used in<br>Award Year        | \$0.00         |
| Calculated Schedu                       | le Pell 🗸      |
| 2024-2025 : 7,395.00                    |                |
| PE Max Min                              | IASG CFH       |

- ✓ Low learning curve on Pell Calculation using automated Funding Estimate
- Automated Intensity recalculation removes manual work

ampus**lvy** 

# Q & A

## Resources

FAFSA Simplification Information Page

FAFSA Beta 2025-26 ISIR Technical FAQ and Known Issues Contact: Noel Suarez Email: info@campusivy.com

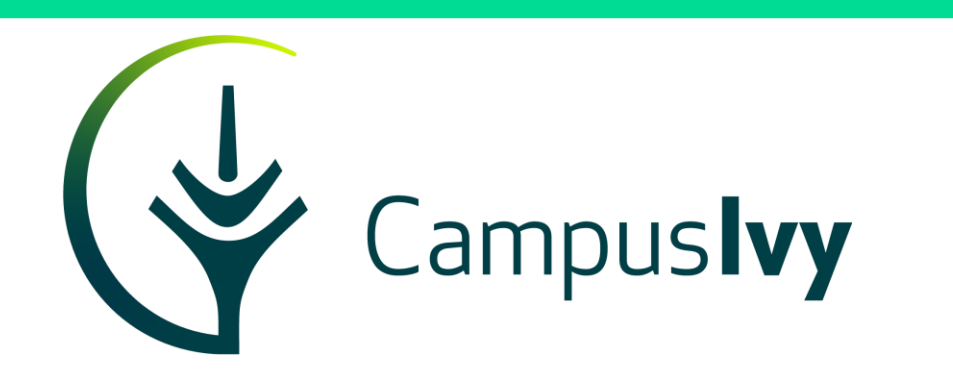